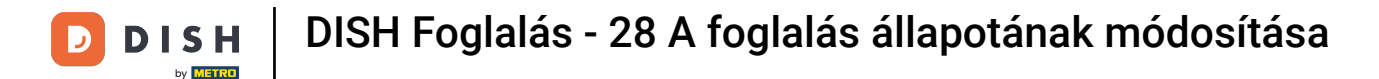

i

Üdvözöljük a DISH Reservation irányítópultján . Ebben az oktatóanyagban bemutatjuk, hogyan módosíthatja foglalásai állapotát.

| DISH RESERVATION          |                                                                                                    | <b>*</b> * | Test Bis     | tro Traini  | ng 🕤          | <u> </u>   |         |
|---------------------------|----------------------------------------------------------------------------------------------------|------------|--------------|-------------|---------------|------------|---------|
| Reservations              | Have a walk-in customer? Received a reservation request over phone / email? Don't forget to add it to you reservation book! | ur         | WALK-IN      |             | DD RESERV     | ATION      |         |
| म्न Table plan<br>🎢 Menu  | Wed, 27 Sep - Wed, 27 Sep                                                                                                   |            |              |             | 1             |            |         |
| 🛎 Guests                  | There is <b>1</b> active limit configured for the selected time period                                                      |            |              |             | Show          | more 🗸     |         |
| 🕲 Feedback                |                                                                                                    |            |              |             |               |            |         |
| 🗠 Reports                 | ○ All ○ Completed                                                                                                    |            | 0 🔄          | <b>**</b> 0 | <b>円</b> 0/49 | 1          |         |
| 🌣 Settings 👻              |                                                                                                    |            |              |             |               |            |         |
| 𝔗 Integrations            | No reservations available                                                                                                   |            |              |             |               |            |         |
|                           |                                                                                                    |            |              |             |               |            |         |
| Too many quests in house? | Print                                                                                                    |            |              |             |               | 6          |         |
| Pause online reservations | Designed by Hospitality Digital GmbH. All rights reserved.                                                                  | FAQ        | Terms of use | Imprint     | Data privacy  | Privacy Se | ettings |

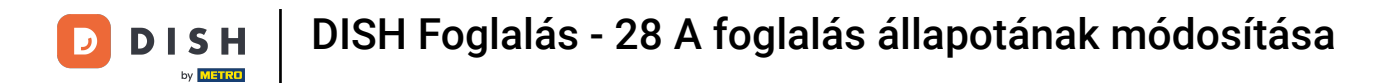

# • Amikor a Foglalások menüt választja, áttekintést kap a foglalásairól.

| <b>DISH</b> RESERVATION                                |                                                                   |                                                                        | 🌲 🍨 Test Bis       | stro Training 🕤   붉불 🗸 🚱                  |  |  |  |  |
|--------------------------------------------------------|-------------------------------------------------------------------|------------------------------------------------------------------------|--------------------|-------------------------------------------|--|--|--|--|
| Reservations                                           | Have a walk-in customer? Received a reservation reservation book! | request over phone / email? Don't forget to add it t                   | to your WALK-I     | N ADD RESERVATION                         |  |  |  |  |
| 🛏 Table plan                                           |                                                                   |                                                                        |                    |                                           |  |  |  |  |
| 🎢 Menu                                                 | •                                                                 | Wed, 27 Sep - Wed, 27 Sep                                              |                    |                                           |  |  |  |  |
| 🛎 Guests                                               | There is <b>1</b> active limit configured for the selected        | There is <b>1</b> active limit configured for the selected time period |                    |                                           |  |  |  |  |
| 🕲 Feedback                                             |                                                                   |                                                                        |                    |                                           |  |  |  |  |
| 🗠 Reports                                              | ⊖ All ⊖ Completed                                                 | Upcoming     Cancelled                                                 | 0 🔄                | <b>≗</b> 0 <b>⊨</b> 0/49                  |  |  |  |  |
| 🏟 Settings 👻                                           |                                                                   |                                                                        |                    |                                           |  |  |  |  |
| 9 Integrations                                         |                                                                   | No reservations available                                              |                    |                                           |  |  |  |  |
|                                                        | Print                                                             |                                                                        |                    | 2                                         |  |  |  |  |
| Too many guests in house?<br>Pause online reservations | Designed by Hospitality Digital GmbH. All rights reserved.        |                                                                        | FAQ   Terms of use | Imprint   Data privacy   Privacy Settings |  |  |  |  |

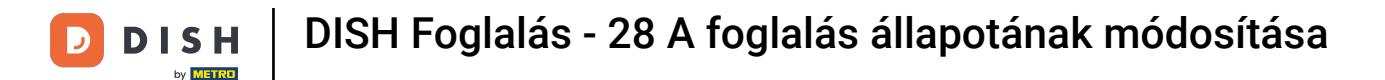

# A legördülő menü segítségével lemondhatja a foglalást, vagy megjelölheti megérkezettként.

| DISH RESERVATION          |                                                                                                    | 🌲 Test Bistro Training 🕤   🏄 🗸 🚱                              |
|---------------------------|----------------------------------------------------------------------------------------------------|---------------------------------------------------------------|
| Reservations              | Have a walk-in customer? Received a reservation request over phone / email? Don't forget to add it to your reservation book! | WALK-IN ADD RESERVATION                                       |
| ㅋ Table plan<br>悄 Menu    | Wed, 27 Sep - Wed, 27 Sep                                                                                                    |                                                               |
| 🐣 Guests                  | There is <b>1</b> active limit configured for the selected time period                                                       | Show more 🗸                                                   |
| Feedback                  |                                                                                                    |                                                               |
| 🗠 Reports                 | All Completed Opcoming Cancelled                                                                                             |                                                               |
| 🌣 Settings 👻              | Wed, 27/09/2023                                                                                                    |                                                               |
| ${\cal O}$ Integrations   | 05:45 PM Doe, John 2 guest(s) 1 (BAR)                                                                                        | Confirmed  Cancel reservation                                 |
|                           | Print                                                                                                    | Arrived                                                       |
|                           |                                                                                                    |                                                               |
|                           |                                                                                                    |                                                               |
| Too many quests in house? |                                                                                                    | <b>?</b>                                                      |
| Pause online reservations | Designed by Hospitality Digital GmbH. All rights reserved.                                                                   | AQ   Terms of use   Imprint   Data privacy   Privacy Settings |

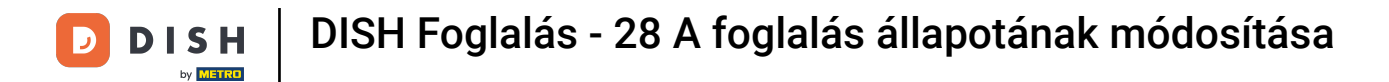

#### Foglalás lemondásakor lehetősége van tájékoztatni az ügyfelet a lemondásról.

| <b>DISH</b> RESERVATION     |                                                                                                    |     | Test Bistro Training 🕤 🛛 🎽 🗸                       |         |
|-----------------------------|----------------------------------------------------------------------------------------------------|-----|----------------------------------------------------|---------|
| Reservations                | Have a walk-in customer? Received a reservation request over phone / email? Don't forget to add it to you reservation book! | r   |                                                    |         |
| 🎮 Table plan                |                                                                                                    |     |                                                    |         |
| <b>Y1</b> Menu              | Mon, 2 Oct - Mon, 2 Oct     Image: All services                                                                             |     | ~                                                  |         |
| 🚢 Guests                    | There is lactive limit coefficient for the colorted time period                                                             | _   | Show more 🗸                                        |         |
| Feedback                    | Please confirm your action                                                                                                  |     |                                                    |         |
| 🗠 Reports                   | <b>All</b> Optional message (will be sent to the customer via email)                                                        |     | 🖸 1 😬 2 🥅 1/37                                     |         |
| 🏟 Settings 👻                | Mon, 02/10/2023                                                                                                    |     |                                                    |         |
| ${\mathscr O}$ Integrations | 02:45 PM                                                                                                    | t)  | Confirmed 🗸                                        |         |
|                             | Print                                                                                                    |     |                                                    |         |
|                             |                                                                                                    |     |                                                    |         |
|                             |                                                                                                    |     |                                                    |         |
| Too many quests in house?   |                                                                                                    |     | (?                                                 |         |
| Pause online reservations   | Designed by Hospitality Digital GmbH. All rights reserved.                                                                  | FAQ | Terms of use   Imprint   Data privacy   Privacy Se | attings |

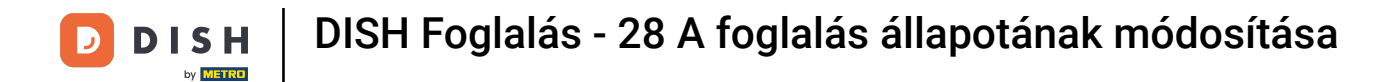

# • Opcionálisan üzenetet is hagyhat az ügyfélnek.

| <b>DISH</b> RESERVATION   |                                                                                                    |     | Test Bistro Training 🕤   ᆀ隆 🗸 🔅                          |
|---------------------------|----------------------------------------------------------------------------------------------------|-----|----------------------------------------------------------|
| Reservations              | Have a walk-in customer? Received a reservation request over phone / email? Don't forget to add it to you reservation book! | ur  |                                                          |
| 🎞 Table plan              |                                                                                                    |     |                                                          |
| <b>"1</b> Menu            | Mon, 2 Oct - Mon, 2 Oct     Image: All services                                                                             |     | ×                                                        |
| 🚢 Guests                  | There is <b>1</b> active limit configured for the selected time period                                                      | _   | Show more 🗸                                              |
| Feedback                  | Please confirm your action                                                                                                  | :   |                                                          |
| 🗠 Reports                 | Optional message (will be sent to the customer via email)                                                                   |     | 🖻 1 😫 2 🛱 1/37                                           |
| 🏟 Settings 👻              | Mon, 02/10/2023                                                                                                    | ē   |                                                          |
| ${\cal O}$ Integrations   | 02:45 PM Cancel reservation Cancel reservation                                                                              | t)  | ℃ Confirmed                                              |
|                           | Print                                                                                                    | 1   |                                                          |
|                           |                                                                                                    |     |                                                          |
|                           |                                                                                                    |     |                                                          |
| Too many guests in house? |                                                                                                    |     | ?                                                        |
| Pause online reservations | Designed by Hospitality Digital GmbH. All rights reserved.                                                                  | FAQ | Terms of use   Imprint   Data privacy   Privacy Settings |

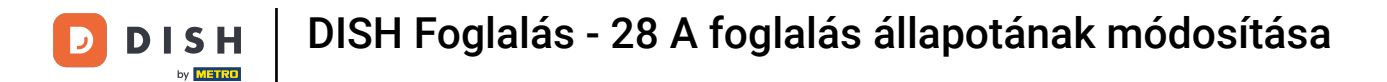

6 És döntsd el, hogy tájékoztatod-e az ügyfeledet a lemondásról vagy sem.

| <b>DISH</b> RESERVATION   |                                                                                                    | <b>*</b> • | Test Bistro Training 🕤   쇄물 🗸 😁                          |
|---------------------------|----------------------------------------------------------------------------------------------------|------------|----------------------------------------------------------|
| Reservations              | Have a walk-in customer? Received a reservation request over phone / email? Don't forget to add it to you reservation book! | ır         | WALK-IN ADD RESERVATION                                  |
| 🎮 Table plan              |                                                                                                    |            |                                                          |
| 🎢 Menu                    | Mon, 2 Oct - Mon, 2 Oct                                                                                                    |            | <u> </u>                                                 |
| 🚢 Guests                  | There is 1 active limit configured for the selected time period                                                             |            | Show more 💙                                              |
| 🕲 Feedback                | Please confirm your action                                                                                                  |            |                                                          |
| 🗠 Reports                 | ○ All Optional message (will be sent to the customer via email)                                                             |            | 过 1 😩 2 🥅 1/37                                           |
| 🏟 Settings 👻              | Mon, 02/10/2023                                                                                                    |            |                                                          |
| ${\cal O}$ Integrations   | 02:45 PM                                                                                                    | t)         | <mark>ა</mark> Confirmed ✔                               |
|                           | Cancel reservation                                                                                                    |            |                                                          |
|                           | Print                                                                                                    |            |                                                          |
|                           |                                                                                                    |            |                                                          |
|                           |                                                                                                    |            |                                                          |
|                           |                                                                                                    |            |                                                          |
| Too many quests in house? |                                                                                                    |            |                                                          |
| Pause online reservations | Designed by Hospitality Digital GmbH. All rights reserved.                                                                  | FAQ        | Terms of use   Imprint   Data privacy   Privacy Settings |

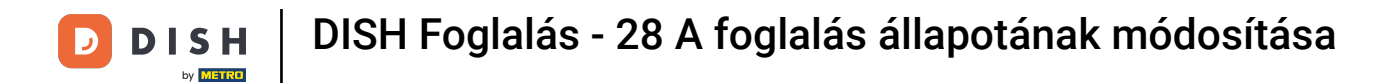

# • Végül erősítse meg a lemondást a Foglalás törlése gombra kattintva .

| <b>DISH</b> RESERVATION                 |                                                                                                    | <b>*</b> • | Test Bistro Training 🕤   ᆀ보 🗸 🕞                          |
|-----------------------------------------|----------------------------------------------------------------------------------------------------|------------|----------------------------------------------------------|
| Reservations                            | Have a walk-in customer? Received a reservation request over phone / email? Don't forget to add it to you reservation book! | r          |                                                          |
| 🎮 Table plan                            |                                                                                                    |            |                                                          |
| 🎢 Menu                                  | Mon, 2 Oct - Mon, 2 Oct     Image: Content of the services                                                                  |            | ~                                                        |
| 🚢 Guests                                | There is 1 active limit configured for the selected time period                                                             |            | Show more 🗸                                              |
| Seedback                                | Please confirm your action                                                                                                  |            |                                                          |
| 🗠 Reports                               | Optional message (will be sent to the customer via email)                                                                   | l          | 🗹 1 😬 2 🥅 1/37                                           |
| 🏟 Settings 👻                            | Mon, 02/10/2023                                                                                                    |            |                                                          |
| ${ {                                  $ | 02:45 PM Cancel reservation Cancel reservation                                                                              | t)         | ℃ Confirmed ℃                                            |
|                                         | Print                                                                                                    |            |                                                          |
|                                         |                                                                                                    |            |                                                          |
|                                         |                                                                                                    |            |                                                          |
|                                         |                                                                                                    |            |                                                          |
| Too many guests in house?               |                                                                                                    |            | <b>?</b>                                                 |
| Pause online reservations               | Designed by Hospitality Digital GmbH. All rights reserved.                                                                  | FAQ        | Terms of use   Imprint   Data privacy   Privacy Settings |

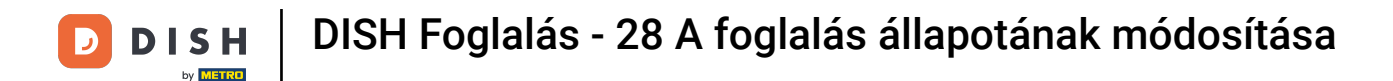

Mivel a bejelentkezés nélküli foglalás nem egy hamarosan érkező foglalás, és az összes foglalás megtekintéséhez másképp kell szűrnie a foglalásokat. Ehhez használja a megadott beállításokat.

| <b>DISH</b> RESERVATION                                |                                                                                                    | <b>≜</b> • | Test Bistro Trainir   | ng 🖸   1       |             |        |
|--------------------------------------------------------|----------------------------------------------------------------------------------------------------|------------|-----------------------|----------------|-------------|--------|
| Reservations                                           | Have a walk-in customer? Received a reservation request over phone / email? Don't forget to add it to your reservation book! |            | WALK-IN AI            |                |             |        |
| 🛏 Table plan                                           |                                                                                                    |            |                       |                |             |        |
| Menu                                                   | Wed, 27 Sep - Wed, 27 Sep                                                                                                    |            |                       | =              |             |        |
| 🐣 Guests                                               | There is <b>1</b> active limit configured for the selected time period                                                       |            |                       | Show r         | nore 🗸      |        |
| edback                                                 |                                                                                                    |            |                       |                |             |        |
| 🗠 Reports                                              | ○ All ○ Completed                                                                                                    |            | <b>2</b> 1 - <b>2</b> | <b>FF</b> 1/49 |             |        |
| 🌣 Settings 👻                                           | Wed, 27/09/2023                                                                                                    |            |                       |                |             |        |
|                                                        | 05:45 PM Doe, John 2 guest(s) 1 (BAR)                                                                                        |            | Co                    | onfirmed       | ~           |        |
|                                                        | Print                                                                                                    |            |                       |                |             |        |
|                                                        |                                                                                                    |            |                       |                |             |        |
|                                                        |                                                                                                    |            |                       |                | 6           |        |
| Too many guests in house?<br>Pause online reservations | Designed by Hospitality Digital GmbH. All rights reserved.                                                                   | AQ   Te    | rms of use   Imprint  | Data privacy   | Privacy Set | ttings |

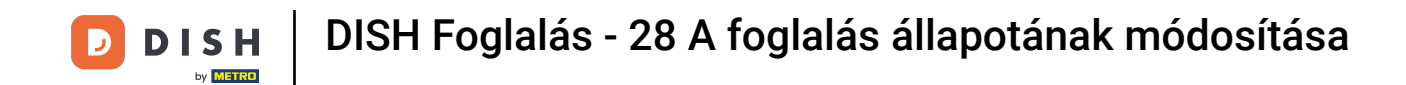

A kiválasztott lehetőségektől függően szűrve láthatja a foglalásait. Egy foglalásra kattintva további információkat tekinthet meg, és módosíthatja azokat.

| <b>DISH</b> RESERVATION   |                                       |                                        |                           |                 | <b>*</b> °       | Test Bis   | tro Training 🕤          | <u> </u>  |  |  |
|---------------------------|---------------------------------------|----------------------------------------|---------------------------|-----------------|------------------|------------|-------------------------|-----------|--|--|
| Reservations              | Have a walk-in cu<br>reservation book | ustomer? Received a reservation i<br>! | WALK-IN                   | ADD RESE        |                  |            |                         |           |  |  |
| 🗖 Table plan              |                                       |                                        |                           |                 |                  |            |                         |           |  |  |
| 🎢 Menu                    |                                       |                                        | Wed, 27 Se                | o - Wed, 27 Sep |                  |            |                         |           |  |  |
| 🚢 Guests                  | There is <b>1</b> active              | limit configured for the selected      | time period               |                 |                  |            | Sh                      | ow more 🗸 |  |  |
| Seedback                  |                                       |                                        |                           |                 |                  |            |                         |           |  |  |
| 🗠 Reports                 | <ul> <li>A</li> </ul>                 |                                        |                           | ⊖ Can           | celled           | <b>7</b> 3 | <b>₽</b> 7 <b>=</b> 3/2 | ¥9        |  |  |
| 🌣 Settings 👻              | Wed. 27/09/2023                       |                                        |                           |                 |                  |            |                         |           |  |  |
| ${\cal S}$ Integrations   | 03:23 PM                              | Walkin                                 |                           | 3 guest(s)      | 1-2 (Restaurant) | 8          | Done                    | ~         |  |  |
|                           | 50% discount on                       | cocktails                              |                           |                 |                  |            |                         |           |  |  |
|                           |                                       |                                        |                           |                 |                  |            | END RESE                | RVATION   |  |  |
|                           | 03:45 PM                              | Doe, Jane                              |                           | 2 guest(s)      | L1 (Lounge)      |            | Confirmed               | ~         |  |  |
|                           | 50% discount on                       | cocktails                              |                           |                 |                  |            |                         |           |  |  |
|                           | Your guests seen                      | n to be running late. Would you li     | ke to send them a reserve | ation reminder? |                  |            | R                       | EMIND     |  |  |
| Too many quests in house? |                                       |                                        |                           |                 |                  | -          |                         | о ѕном    |  |  |
| Pause online reservations | 05:45 DM                              | Doe John                               |                           | 2 aupet/e)      | 1 (RAD)          |            | ·                       |           |  |  |

# • Ha egy asztal betelt, a FOGLALÁS VÉGE gombra kattintva lemondhatja az adott foglalást .

| <b>DISH</b> RESERVATION   |                                |                                |                          |                | <b>*</b> *       | Test Bist    | ro Training 🕤 🛛 🚽         | × •              |
|---------------------------|--------------------------------|--------------------------------|--------------------------|----------------|------------------|--------------|---------------------------|------------------|
| Reservations              | All                            |                                |                          | ⊖ Cano         | celled           | <b>Ö</b> 3   | <b>28</b> 7 <b>雨</b> 3/49 |                  |
| 🍯 🛏 Table plan            | Wed, 27/09/2023                |                                |                          |                |                  |              |                           |                  |
| 🍴 Menu                    | 03:23 PM                       | Walkin                         |                          | 3 guest(s)     | 1-2 (Restaurant) | 8            | Done                      | ~                |
| 📇 Guests                  | 50% discount on cock           | tails                          |                          |                |                  |              |                           |                  |
| Feedback                  |                                |                                |                          |                |                  |              | END RESERVATIO            |                  |
| 🗠 Reports                 | 03:45 PM                       | Doe, Jane                      |                          | 2 guest(s)     | L1 (Lounge)      |              | Confirmed                 | ~                |
| 🌣 Settings 👻              | 50% discount on cock           | tails                          |                          |                |                  |              |                           |                  |
| Ø Integrations            | Your guests seem to l          | be running late. Would you lik | e to send them a reserva | tion reminder? |                  |              | REMIN                     |                  |
|                           |                                |                                |                          |                |                  | A            | RRIVED NO SHO             |                  |
|                           | 05:45 PM                       | Doe, John                      |                          | 2 guest(s)     | 1 (BAR)          |              | Confirmed                 | ~                |
|                           | 05:45 PM                       | Doe, Jane                      |                          | 2 guest(s)     | L1 (Lounge)      |              | Cancelled                 |                  |
|                           | Print                          |                                |                          |                |                  |              |                           | 8                |
| Pause online reservations | Designed by Hospitality Digita | al GmbH. All rights reserved.  |                          |                | FAQ   1          | Terms of use | Imprint   Data privacy    | Privacy Settings |

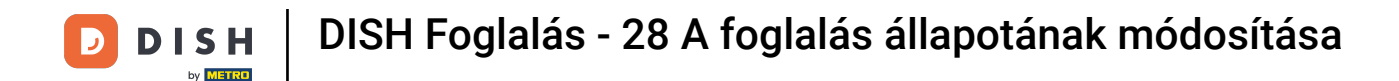

Egy közelgő foglalás esetén lehetősége van megjelölni azt megérkezettként vagy meg nem jelentként. Egyszerűen kattintson a megfelelő gombra.

| <b>DISH</b> RESERVATION   |                                |                                 |                          |                | <b>*</b> *       | Test Bist    | ro Trainir | g 🖸           | <u> 제</u><br>제<br>제<br>제<br>()<br>() |         |
|---------------------------|--------------------------------|---------------------------------|--------------------------|----------------|------------------|--------------|------------|---------------|--------------------------------------|---------|
| Reservations              | All                            |                                 |                          | ⊖ Cano         | celled           | <b>7</b> 3   | <b>4</b> 7 | <b>m</b> 3/49 | )                                    |         |
| 🎮 Table plan              | Wed, 27/09/2023                |                                 |                          |                |                  |              |            |               |                                      |         |
| 🎢 Menu                    | 03:23 PM                       | Walkin                          |                          | 3 guest(s)     | 1-2 (Restaurant) | 6            | D          | one           | ~                                    |         |
| 🐣 Guests                  | 50% discount on cock           | tails                           |                          |                |                  |              |            |               |                                      |         |
| Feedback                  |                                |                                 |                          |                |                  |              | E          | ND RESERV     | ATION                                |         |
| 🗠 Reports                 | 03:45 PM                       | Doe, Jane                       |                          | 2 guest(s)     | L1 (Lounge)      |              | Co         | onfirmed      | ~                                    |         |
| 🏟 Settings 👻              | 50% discount on cock           | tails                           |                          |                |                  |              |            |               |                                      |         |
| Ø Integrations            | Your guests seem to l          | pe running late. Would you like | e to send them a reserva | tion reminder? |                  |              |            | REN           |                                      |         |
|                           |                                |                                 |                          |                |                  |              | RRIVED     | NO S          | SHOW                                 |         |
|                           | 05:45 PM                       | Doe, John                       |                          | 2 guest(s)     | 1 (BAR)          |              | Cc         | onfirmed      | ~                                    |         |
|                           | 05:45 PM                       | Doe, Jane                       |                          | 2 guest(s)     | L1 (Lounge)      |              | Ca         | incelled      |                                      |         |
|                           | Print                          |                                 |                          |                |                  |              |            |               | 6                                    |         |
| Pause online reservations | Designed by Hospitality Digita | I GmbH. All rights reserved.    |                          |                | FAQ   T          | Ferms of use | Imprint    | Data privacy  | Privacy Se                           | ettings |

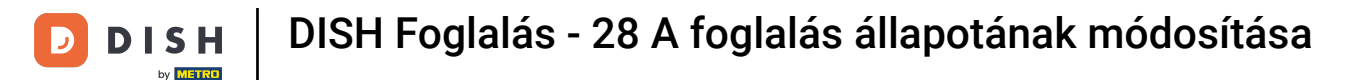

Ha a vendég nem érkezik meg időben, küldhet emlékeztetőt a REMIND gombbal. Megjegyzés: Ha manuálisan adta hozzá a foglalást, akkor vagy e-mail címet, vagy telefonszámot kell megadnia.

| <b>DISH</b> RESERVATION   |                                |                                 |                          |                | <b>*</b> •       | Test Bistro Tr       | raining 🕤 🛛        | 4<br>7 M    | •      |
|---------------------------|--------------------------------|---------------------------------|--------------------------|----------------|------------------|----------------------|--------------------|-------------|--------|
| Reservations              | All                            |                                 |                          | ⊖ Canc         | elled            | <b>ট</b> 3 😤         | 7 🖬 3/49           |             |        |
| 🛏 Table plan              | Wed, 27/09/2023                |                                 |                          |                |                  |                      |                    |             |        |
| 🍴 Menu                    | 03:23 PM                       | Walkin                          |                          | 3 guest(s)     | 1-2 (Restaurant) | 6                    | Done               | ~           |        |
| 🚢 Guests                  | 50% discount on cock           | tails                           |                          |                |                  |                      |                    |             |        |
| 🕲 Feedback                |                                |                                 |                          |                |                  |                      | END RESERVAT       | TION        |        |
| 🗠 Reports                 | 03:45 PM                       | Doe, Jane                       |                          | 2 guest(s)     | L1 (Lounge)      |                      | Confirmed          | ~           |        |
| 🌣 Settings 👻              | 50% discount on cock           | tails                           |                          |                |                  |                      |                    |             |        |
| 𝚱 Integrations            | Your guests seem to l          | be running late. Would you like | e to send them a reserva | tion reminder? |                  |                      | REMII              |             |        |
|                           |                                |                                 |                          |                |                  | ARRIV                | ED NO SH           | IOW         |        |
|                           | 05:45 PM                       | Doe, John                       |                          | 2 guest(s)     | 1 (BAR)          |                      | Confirmed          | ~           |        |
|                           | 05:45 PM                       | Doe, Jane                       |                          | 2 guest(s)     | L1 (Lounge)      |                      | Cancelled          |             |        |
|                           | Print                          |                                 |                          |                |                  |                      |                    | 6           |        |
| Pause online reservations | Designed by Hospitality Digita | I GmbH. All rights reserved.    |                          |                | FAQ   T          | Ferms of use   Impri | int   Data privacy | Privacy Set | ttings |

DISH Foglalás - 28 A foglalás állapotának módosítása

Ennyi. Befejezted az oktatóanyagot, és most már tudod, hogyan módosíthatod a foglalásaid állapotát.

| <b>DISH</b> RESERVATION                                                                  |                                                                                                    |           |  |            | <b>*</b> °       | Test Bistro | Training 🕤               | <u> 4</u> |  |  |
|------------------------------------------------------------------------------------------|----------------------------------------------------------------------------------------------------|-----------|--|------------|------------------|-------------|--------------------------|-----------|--|--|
| Reservations                                                                             | Have a walk-in customer? Received a reservation request over phone / email? Don't forget to add it to your reservation book! |           |  |            |                  |             | WALK-IN ADD RESERVATION  |           |  |  |
| 🎮 Table plan                                                                             |                                                                                                    |           |  |            |                  |             |                          |           |  |  |
| <b>"1</b> Menu                                                                           | Wed, 27 Sep - Wed, 27 Sep                                                                                                    |           |  |            |                  |             |                          |           |  |  |
| 🚢 Guests                                                                                 | There is <b>1</b> active limit configured for the selected time period                                                       |           |  |            |                  | Show more 🗸 |                          |           |  |  |
| Eedback                                                                                  |                                                                                                    |           |  |            |                  |             |                          |           |  |  |
| 🗠 Reports                                                                                | All                                                                                                    |           |  | ⊖ Cano     | celled           | <b>7</b> 3  | <b>2</b> 7 <b>⊫</b> 3/49 | )         |  |  |
| 🗢 Settings 🗸                                                                             | Wed, 27/09/2023                                                                                                    |           |  |            |                  |             |                          |           |  |  |
| 𝚱 Integrations                                                                           | 03:23 PM                                                                                                    | Walkin    |  | 3 guest(s) | 1-2 (Restaurant) | 8           | Done                     | ~         |  |  |
|                                                                                          | 50% discount on cocktails                                                                                                    |           |  |            |                  |             |                          |           |  |  |
|                                                                                          |                                                                                                    |           |  |            |                  |             | END RESERV               |           |  |  |
|                                                                                          | 03:45 PM                                                                                                    | Doe, Jane |  | 2 guest(s) | L1 (Lounge)      |             | Confirmed                | ~         |  |  |
|                                                                                          | 50% discount on cocktails                                                                                                    |           |  |            |                  |             |                          |           |  |  |
| Your guests seem to be running late. Would you like to send them a reservation reminder? |                                                                                                    |           |  |            |                  |             | REN                      | MIND      |  |  |
| Too many quests in house?                                                                |                                                                                                    |           |  |            |                  | AR          | RIVED                    | show      |  |  |
| Pause online reservations                                                                | 05:45 DM                                                                                                    | Doe John  |  | 2 aupet(e) | 1 (RAD)          |             | · · · ·                  | ]         |  |  |

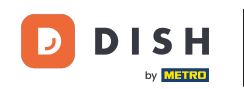

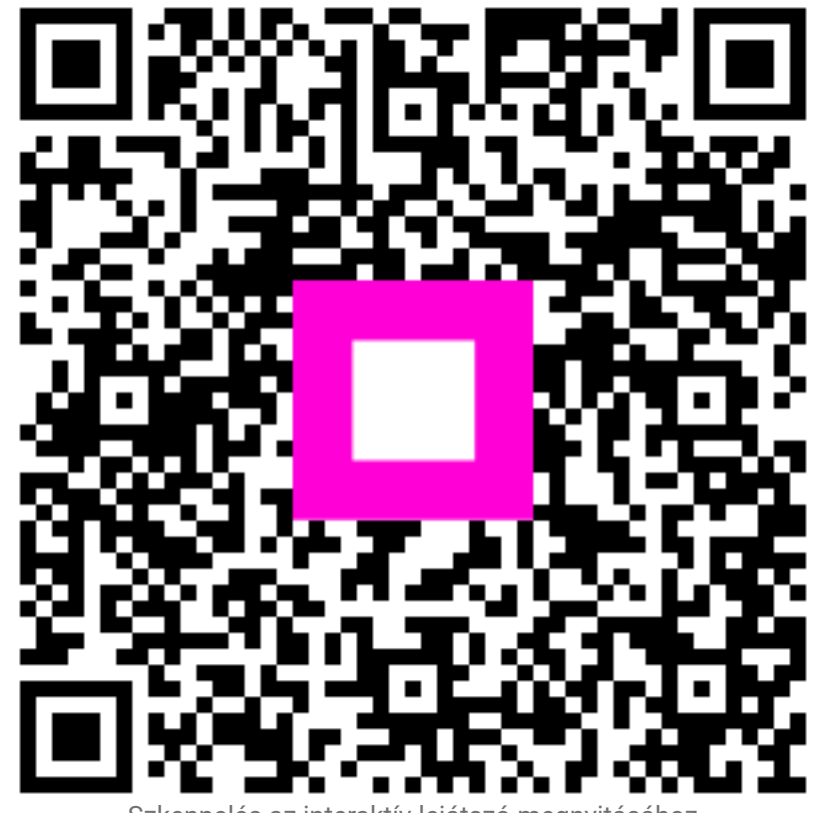

Szkennelés az interaktív lejátszó megnyitásához